## Manual > Change Password

## How do I change my password?

To change your password, you need to perform the following steps: **Note:** You need to change the password mandatorily after 120 days.

- 1. Access the URL https://www.gst.gov.in/. The GST Home page is displayed.
- 2. Login to the GST Portal using valid credentials.
- 3. The Dashboard is displayed. Click the Change Password link, on the top right-hand corner of the page.

|    | Goods and Services Tax                         |                  |                      |                       |               |             |                       |                             |                                                                                                    |  |
|----|------------------------------------------------|------------------|----------------------|-----------------------|---------------|-------------|-----------------------|-----------------------------|----------------------------------------------------------------------------------------------------|--|
| Da | shboard                                        | Services 🗸       | Notifications & Ciro | culars <del>+</del> A | cts & Rules 👻 | Downloads + | Grievance             |                             | Last Logged In at<br>14/06/2017 15:25 IST<br>My Profile<br>Change Password<br>Register / Update DSC<br>Logout |  |
| _  | Ledger Balance 14/06/2017 Download <b>&gt;</b> |                  |                      |                       |               |             | PALSIN SH<br>29GDDPS5 | LSIN SHIRA<br>GDDPS5083K3ZQ |                                                                                                    |  |
|    |                                                |                  | IGST (₹)             | CGST(₹)               | SGST / UT     | rgst (₹) C  | ESS (₹)               | View Profile                | 0                                                                                                    |  |
|    | Liability                                      | related to Retu  | irn 5                | 5                     |               | 5           | 5                     |                             |                                                                                                    |  |
|    | Cash                                           |                  | 0                    | 0                     |               | 0           | 0                     | Notices/Order               | s Saved Forms                                                                                                 |  |
|    | Input ta                                       | x Credit         | NaN                  | NaN                   |               | NaN         | NaN                   |                             |                                                                                                    |  |
|    | (Net Lia                                       | bility)/Net Crea | lit O                | 0                     |               | 0           | 0                     |                             |                                                                                                    |  |
|    | Liability                                      | other than Ret   | urn O                | 0                     |               | 0           | 0                     |                             |                                                                                                    |  |

4. The Change Password page is displayed. In the Old Password field, enter the old password that you used to login.5. In the New Password field, enter a password of your choice that you will be using from next time onwards.

## Note:

- Password should be of 8 to 15 characters (where the minimum length is 8 characters and maximum length is 15 characters) which should comprise of at least one number, special character and letters (at least one upper and one lower case).
- New Password can not be same as previous 5 passwords.
- 6. In the Re-confirm Password field, reenter the password.
- 7. Click the CHANGE PASSWORD button.

| Dashboard | Services - | Notifications & Circulars -                                                      | Acts & Rules 👻                                                      | Downloads 🗸                                                         | Grievance                                          |         |
|-----------|------------|----------------------------------------------------------------------------------|---------------------------------------------------------------------|---------------------------------------------------------------------|----------------------------------------------------|---------|
| Dashboard |            |                                                                                  |                                                                     |                                                                     |                                                    | English |
|           |            | Change Passwor                                                                   | ď                                                                   |                                                                     |                                                    |         |
|           |            |                                                                                  |                                                                     | • indicates                                                         | s mandatory field                                  | s       |
|           |            | Old Password •                                                                   |                                                                     |                                                                     |                                                    | _       |
|           |            | Enter old Password                                                               |                                                                     |                                                                     |                                                    |         |
|           |            | New Password •                                                                   |                                                                     |                                                                     |                                                    |         |
|           |            | Enter New Passwor                                                                | ď                                                                   | ]                                                                   |                                                    |         |
|           |            | Re-confirm Password                                                              | •                                                                   |                                                                     |                                                    |         |
|           |            | Re-enter New Pass                                                                | word                                                                |                                                                     |                                                    |         |
|           |            | Password should b<br>characters and maxin<br>at least one number,<br>lower case) | e of 8 to 15 charact<br>mum length is 15 ch<br>special character ar | ers (where the min<br>aracters) which sho<br>Id letters( at least o | imum length is<br>ould comprise o<br>one upper and | 8       |
|           |            | CHANGE PASSWO                                                                    | DRD                                                                 |                                                                     |                                                    |         |

The message "**Password has been successfully changed**" is displayed. You can login to the GST Portal using the new password from next time.

| Dashboard | Services - | Notifica | tions & Circulars 🗕 | Acts & Rules 👻        | Downloads 🗸 | Grievance |           |
|-----------|------------|----------|---------------------|-----------------------|-------------|-----------|-----------|
| Dashboard |            |          |                     |                       |             |           | 🔾 English |
|           |            |          | Password has beer   | n successfully change |             |           |           |
|           |            |          |                     |                       |             |           |           |